# Ebook Central 功能說明

<u>註冊帳號</u> 帶入 ebrary Bookself 複製 列印/下載

## 一、 如何註冊個人帳密 (免費)

- 登入貴校 ebook central 電子書平台 https://ebookcentral.proquest.com/lib/YOURSITEID
- 2) 畫面右上方請點選 Sign in or Bookself

| m | ProQuest                                                        |                                                                                      |                                                                                                    |                                                                                   | Sam b. Bookshalf attings - 🔊 Sign In |
|---|-----------------------------------------------------------------|--------------------------------------------------------------------------------------|----------------------------------------------------------------------------------------------------|-----------------------------------------------------------------------------------|--------------------------------------|
|   | Ebook Central<br>Sign In                                        |                                                                                      |                                                                                                    |                                                                                   |                                      |
|   | Sign In to use authoritative ebooks provided by Academia Sinica |                                                                                      | ebrary is now Ebook Central!<br>Sign in below or create a new account<br>to merge in your etkary Bookshelf. |                                                                                   |                                      |
|   |                                                                 |                                                                                      |                                                                                                    |                                                                                   |                                      |
|   |                                                                 | Trusted Content<br>Find scholarly ebooks in multiple<br>subjects from world-renowned | On the Go<br>Search for ebooks for your laptop,<br>tablet or phone, and download for                        | Save and Share<br>Create highlights, notes, and<br>bookmarks for later, and share | Sign In                              |
|   |                                                                 | , publishers                                                                         | offline reading                                                                                             | research with others                                                              | penny kuo@igrouptaiwan.com           |
|   |                                                                 | New to Ebook Central?<br>You can create an account for free.                         |                                                                                                    | Join Ebook Central                                                                | Forgot username Sign In or password? |
|   |                                                                 |                                                                                      |                                                                                                    |                                                                                   |                                      |

#### 3) 點擊 Join Ebook Central

|   | ₀Quest<br>book Central <sup>™</sup> |               |                            |                      |          | Sea                          | ch Bookshelf        | Settings + | ? | Sign Ir |
|---|-------------------------------------|---------------|----------------------------|----------------------|----------|------------------------------|---------------------|------------|---|---------|
| K | Keyword, Author, ISBN, and more     |               | جې Advan                   | nced Search Browse S | Subjects |                              |                     |            |   |         |
|   | Join Ebook C                        | Central       |                            |                      |          | I have an account. Sign In > |                     |            |   |         |
|   | Г                                   | FIRST NAME    |                            |                      |          |                              |                     |            |   |         |
|   |                                     | LAST NAME     |                            |                      |          |                              |                     |            |   |         |
|   | EN                                  | MAIL/USERNAME | penny.kuo@igrouptaiwan.com |                      |          | Your email address become    | your username.      |            |   |         |
|   |                                     | PASSWORD      |                            |                      |          | Minimum 8 Characters. Plea   | se do not use space | S.         |   |         |
|   | L                                   |               |                            |                      |          | J                            |                     |            |   |         |
|   |                                     |               | Join Ebook Central         |                      |          |                              |                     |            |   |         |

- 4) 填寫頁面需求您的基本資料
  - 請務必提供有效 email
  - 密碼設定最少需求8字元以上,請勿使用空格
- 5) 註冊成功後,您的個人帳號可直接開始使用

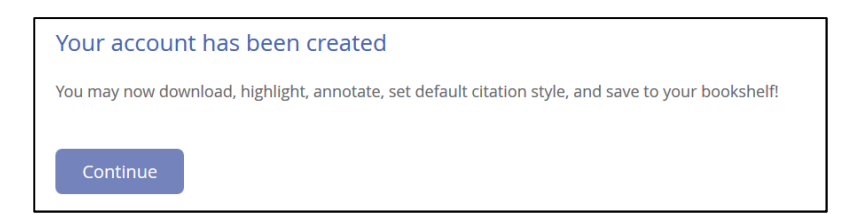

6) 若要登出,請記得點選畫面右上方 Sign Out

# 二、 帶入 ebrary Bookself

請注意: EBL Bookself 已經自動轉移至 Ebook Central, 無需做任何動作!

1) 登入 ebook central 帳號後, 系統會詢問您是否要 Move your ebrary Bookself

| ← → C ▲ 安全   https://ebookcentral.proquest.com/lib/sincial | /bookshelf.action                                                                                                    |           |                       |   | 🗟 🕁 😫    |
|------------------------------------------------------------|----------------------------------------------------------------------------------------------------|-----------|-----------------------|---|----------|
| ProQuest<br>Ebook Central <sup>™</sup>                     | Search                                                                                                    | Bookshelf | Settings <del>-</del> | 8 | Sign Out |
| Keyword, Author, ISBN, and more                            | Advanced Search Browse Subjects                                                                                                    |           |                       |   |          |
| Bookshelf                                                  | EBL bookshelf moved         We moved your EBL bookshelf to Ebook Central.         Move your ebrary bookshelf         If you have an ebrary bookshelf, you can move it to Ebook Central. It only takes a minutel         Move cbrary Bookshelf |           | ×                     |   |          |

2) ebook central 會導引您至 ebrary site 登入 ebrary 個人帳號

| ← → C O https://ebookcentral.proquest.com/lib/sinciatw/showMigrateRedirect.action? |                                                   |                                                              |                                                                                                    |        |           |                       |   | e 🖈 💁 🗄  |
|------------------------------------------------------------------------------------|---------------------------------------------------|--------------------------------------------------------------|----------------------------------------------------------------------------------------------------|--------|-----------|-----------------------|---|----------|
|                                                                                    | <sup>ProQuest</sup><br>Ebook Central <sup>™</sup> |                                                              |                                                                                                    | Search | Bookshelf | Settings <del>-</del> | ? | Sign Out |
|                                                                                    | Keyword, Author, ISBN, and more                   |                                                              | +3 Advanced Search Browse Subjects                                                                                                    |        |           |                       |   |          |
|                                                                                    |                                                   | Move your ebrary<br>Get all your books in jus<br>1<br>2<br>3 | bookshelf<br>t a few minutes.<br>Sign in to ebrary through your Institution's Sign In page.<br>We'll link your ebrary account to Ebook Central.<br>You'll be able to move your ebrary bookshelf to Ebook Central!<br>Get Started |        |           |                       |   |          |

#### 3) 合併成功後系統顯示訊息

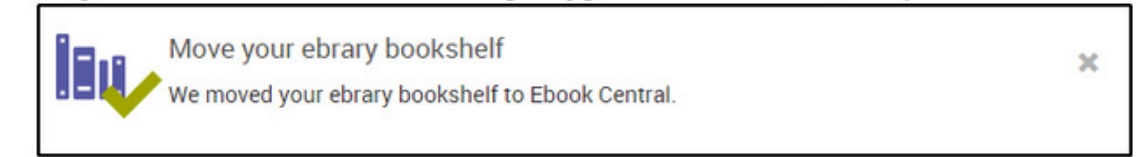

### 三、 忘記密碼

點擊 Sign in 畫面可看到 Forgot username or password? 輸入註冊時設定 email 來重置帳號或使用者名稱。

|                                                                                                    | <sup>ProQuest</sup><br>Ebook Central <sup>™</sup> |                                                                 |                                                               |
|----------------------------------------------------------------------------------------------------|---------------------------------------------------|-----------------------------------------------------------------|---------------------------------------------------------------|
|                                                                                                    | Sign In                                           |                                                                 |                                                               |
| Recover Username/Password<br>Please enter the email address used to create your account. We'll se<br>instructions at this address. |                                                   | name/Password<br>ss used to create your account. We'll send you |                                                               |
|                                                                                                    |                                                   | YOUR EMAIL                                                      | name@email.com  Reset my password Send my username Send Email |

#### 四、 複製

1) 複製(預設值)頁數限制為整本書的 20%。

2) 原則上每 24 小時會重新設置一次;舉例來說 1 本書有 200 頁,您可以複 製上限為 40 頁,但每 24 小時會重置,24 小時內執行的複製就會累計計算。

### 五、 列印與下載的限制

- 1) 列印與下載(預設值)頁數限制為整本書的 40%。
- 2) 原則上每 24 小時會重新設置一次;舉例來說 1 本書有 200 頁,您可以複 製上限為 80 頁,但每 24 小時會重置,24 小時內執行的複製就會累計計 算。
- 3) Print to PDF 與 page/Chapter PDF 是合併計算的。
- 4) ebrary 亦提供整本書下載選項,需安裝 Adobe Digital Edition,申請1組
   Adobe ID 後則可使用。1組 Adobe ID 可最多支援6台 PC/行動裝置。
  - \*下載閱讀天數 無限人次版,上限 21 天,到期後系統會自動歸還; 您亦可提前歸還。
  - \*下載閱讀天數 單人版,系統預設不提供整本下載,可章節下載。

\*每本書複製、列印與下載限制則依照出版社政策而異。

Ebook Central 清楚標示每本書有多少複製、列印與下載限制,您皆可參考頁面說明,如下圖範例

|  | <sup>ProQuest</sup><br>Ebook Central <sup>™</sup> |                                                                                                    | Search Bookshelf Settings - ? Sign Out                                                                                                    |
|--|---------------------------------------------------|----------------------------------------------------------------------------------------------------|----------------------------------------------------------------------------------------------------|
|  | Keyword, Author, ISBN, and more                   | مع Advanced Search Browse Subject                                                                                                    | cts                                                                                                    |
|  | Return to Search Results                          |                                                                                                    |                                                                                                    |
|  | Foreign Law?                                      | Foreign Law?<br>by Roberts, Christopher<br>AVAILABILITY<br>Your institution has unlimited access to this book.<br>Available for Online Reading<br>B pages remaining for copy (out of 57)<br>D pages remaining for proop (out of 57)<br>D pages remaining for prior of chapter download (out of 114) | BIBLIOGRAPHIC INFO       TITLE     Foreign Law?       SUBTILE     Congress v. The Supreme Court       SERES     Law and Society       EDITION     1       AUTHOR     Roberts, Christopher       PUBLISHER     LFB Scholarly Publishing LLC |
|  | Read Online                                       |                                                                                                    | PRINT PUB DATE 2014-09-15<br>EBDOK PUB N/A<br>DATE N/A                                                                                                    |
|  |                                                   |                                                                                                    | LANGLAGE English<br>Print ISBN 9781593327491                                                                                                    |
|  |                                                   | TABLE OF CONTENTS                                                                                                    | EBOOKISBN 9781593327781<br>0THEIRISBN 1593327498;<br>PAGES 283                                                                                                    |
|  |                                                   | Pages 26 to 50 Pages 21 to 75                                                                                                    | LC SUBJECT International and municipal law – United<br>HEADINGS States.<br>Law – United States – Foreign influences.<br>Political questions and judicial power –<br>United States.                                                         |

書籍資訊頁顯示該本書使用權限與下載/列印頁數限制

Read Online 後, 點選導覽選單 Book Details 圖示

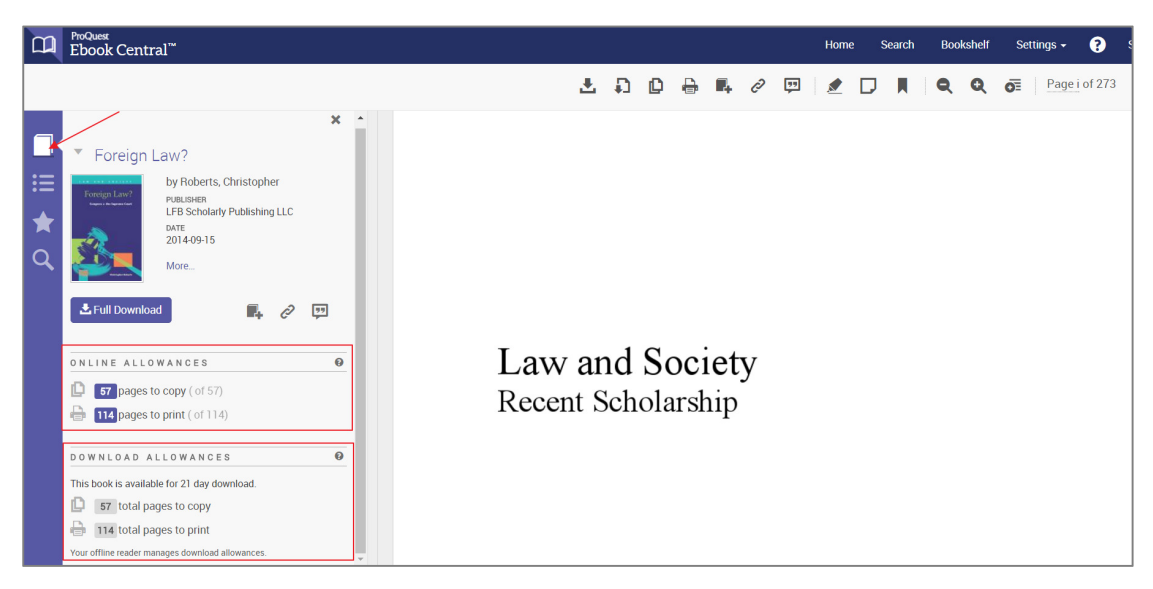

若有任何問題,歡迎與我們聯繫

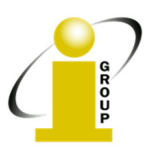

iGroup Taiwan 104 台北市中山區南京東路二段 72 號 8 樓 TEL: 02-2571-3369 Fax: 02-2571-3119 E-Mail: <u>service@igrouptaiwan.com</u> www.igroup.com.tw